# 使用 ECTomcat 部署 Apache 官方的 struts 项目

### 一、下载程序

- 1、打开 struts 下载页面: http://struts.apache.org/download.cgi
- 2、复制 struts-2.3.24-apps.zip 下载链接:
  - Version Notes
  - Full Distribution:
    - struts-2.3.24-all.zip (65MB) [PGP] [MD5]
  - Example Applications:
    - struts-2.3.24-apps.zip (35MB) [PGP] [MD5]
  - Essential Dependencies Only:
    - struts-2.3.24-lib.zip (19MB) [PGP] [MD5]
  - Documentation:
    - struts-2.3.24-docs.zip (13MB) [PGP] [MD5]
  - Source:
    - struts-2.3.24-src.zip (7MB) [PGP] [MD5]
- 3、使用"远程文件下载"功能下载 struts-2.3.24-apps.zip

### 常用管理功能

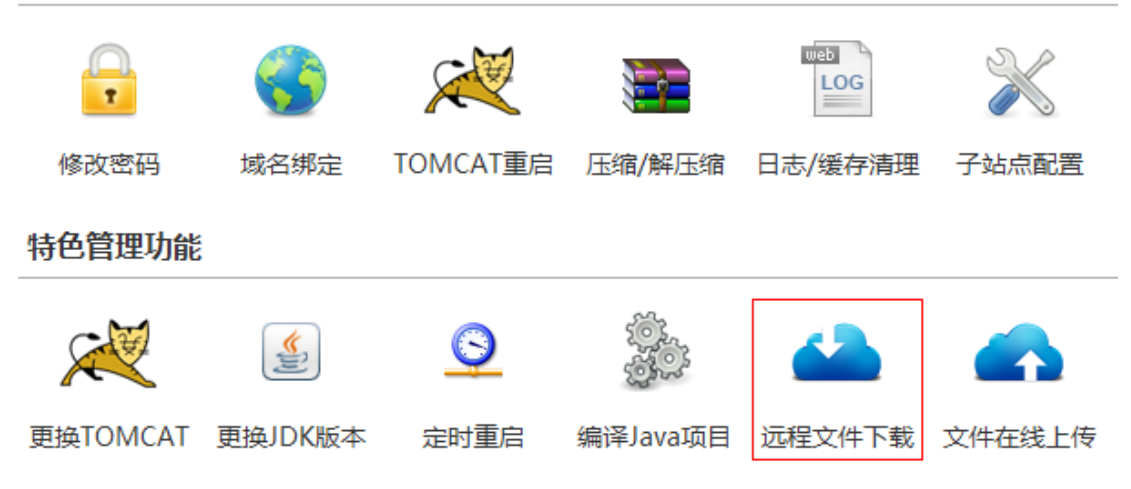

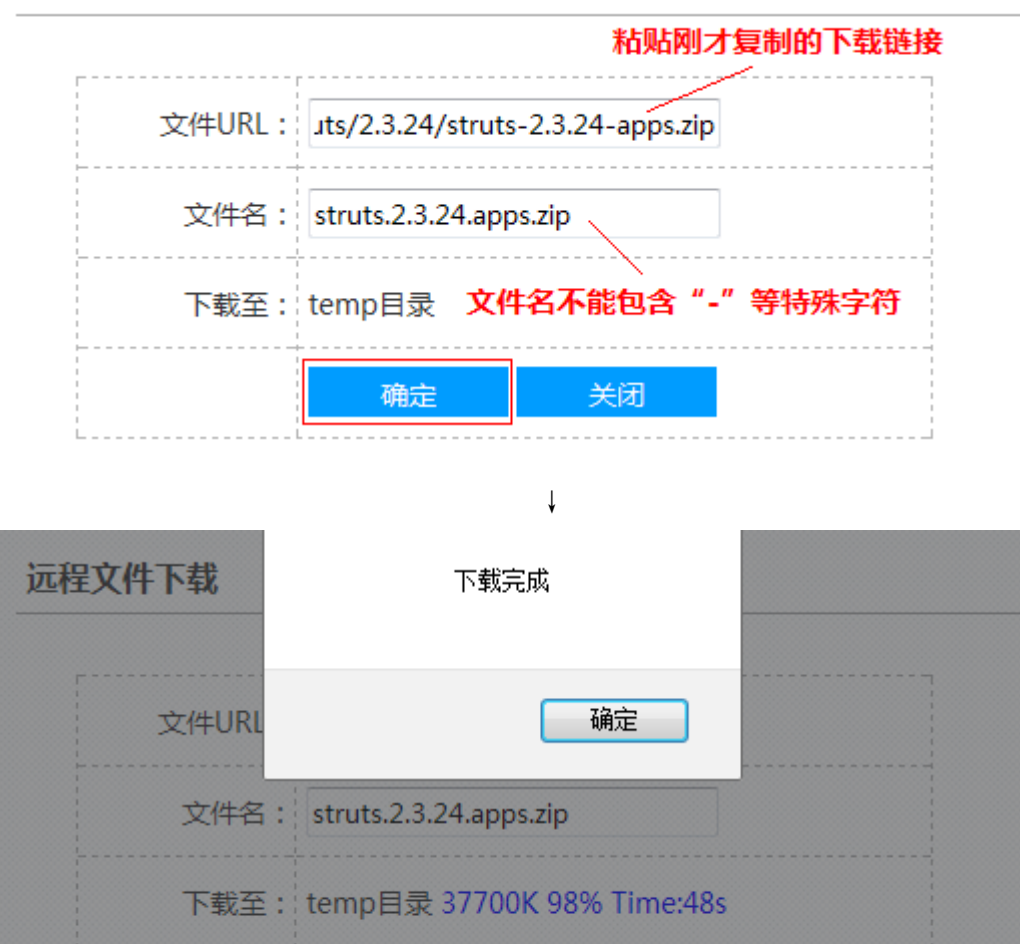

### 二、解压程序

4、使用"压缩/解压时"功能在线解压刚才下载的 zip 文件

| 支持格式: | tar.gz,zip 关闭                                                                   |  |  |  |  |  |
|-------|---------------------------------------------------------------------------------|--|--|--|--|--|
| 大小限制: | 目录压缩或者文件解压均在100M以内                                                              |  |  |  |  |  |
| 目录打包: | /home/test/webapps/ROOT<br>提示:文件压缩至/home/test/temp/ziprar.tar.gz<br>输入压缩句文件编对路径 |  |  |  |  |  |
| 文件解压: | /home/test/temp/struts.2.3.24.apps.zip<br>提示:文件解压至/home/test/temp/              |  |  |  |  |  |

## 三、部署程序

5、使用"文件管理"功能,在 temp 目录找到解压出来的 WAR 包, 并将其复制或者移动到 webapps 目录下

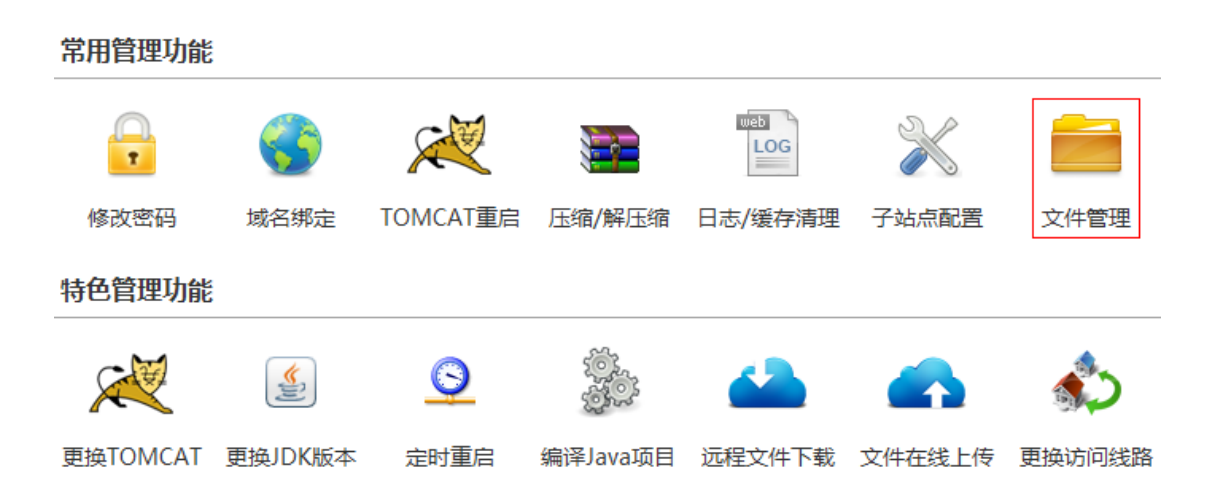

| 当前路径:根目录/  |  |         |  |  |  |  |  |
|------------|--|---------|--|--|--|--|--|
| 1_ 返回上级目录  |  |         |  |  |  |  |  |
|            |  | bin     |  |  |  |  |  |
|            |  | conf    |  |  |  |  |  |
|            |  | lib     |  |  |  |  |  |
|            |  | logs    |  |  |  |  |  |
|            |  | temp    |  |  |  |  |  |
|            |  | webapps |  |  |  |  |  |
|            |  | work    |  |  |  |  |  |
| 共7个目录,0个文件 |  |         |  |  |  |  |  |

# 当前路径:根目录/temp/struts=2.3.24/apps/ 返回上级目录 struts2=blank.war ?? struts2=blank.war ?? struts2=mailreader.war ?? struts2=portlet.war ?? struts2=portlet.war ?? struts2=rest=showcase.war ?? struts2=showcase.war 共0个目录,5个文件

进入 temp 目录

找到解压出来的 WAR 包

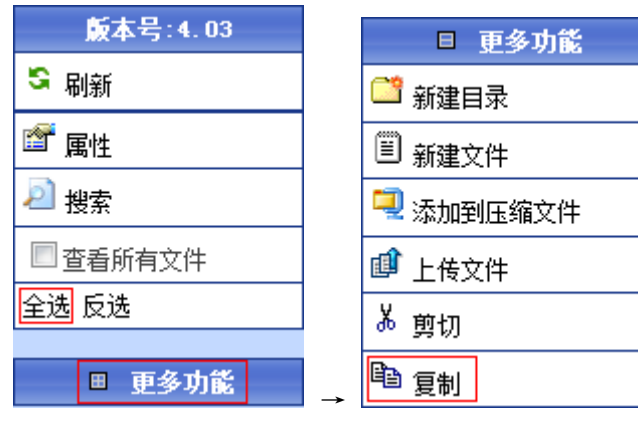

全选 WAR 包,点击更多功能,复制所选 WAR 包

|                   |               | □ 更多功能          |          |                         |
|-------------------|---------------|-----------------|----------|-------------------------|
|                   |               | 😅 新建目录          |          | 当前路径:根目录/webapps/       |
|                   |               | 副蘇建文件           |          | 🎦 返回上级目录                |
|                   |               |                 |          | 📃 👔 struts2-blank. war  |
|                   |               | 🚽 添加到压缩文件       |          | 📄 👔 struts2-mailreader. |
|                   |               | 🗊 上传文件          |          | struts2-portlet.war     |
| 当前路径:根目录/webapps/ |               | よ 剪切            |          | struts2-rest-showce     |
| 1_ 返回上级目录         |               | <sup>■</sup> 复制 |          | 📃 👔 struts2-showcase.wa |
| 共0个目录,0个文件        | $\rightarrow$ | 🛍 粘贴            | <b>→</b> | 共0个目录,5个文件              |

进入 webapps 目录,点击粘贴,WAR 包就被复制到 webapps 了

6、Tomcat 自动部署 WAR 包

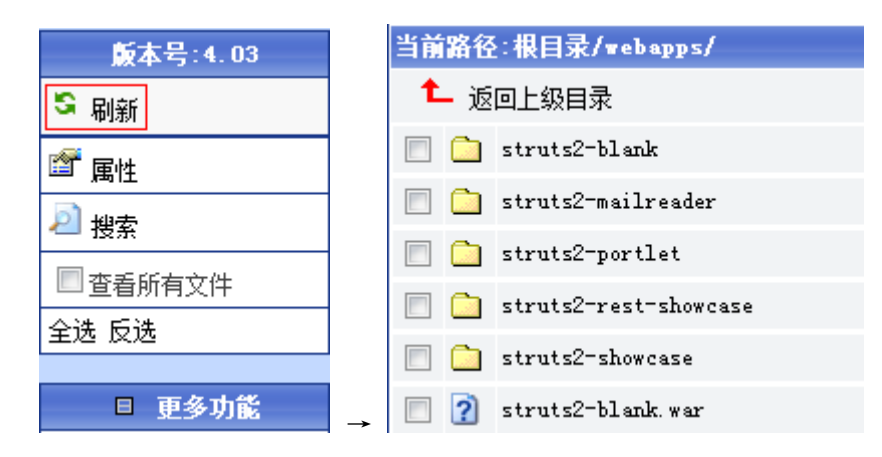

点击刷新,即可看到Tomcat自动部署解压出来的struts项目(如果没解压成功,请重启Tomcat)

## 四、测试程序

7、Webapps 下的项目访问方法是域名+项目名访问。例如, struts2-blank项目的访问地址是"域名/struts2-blank"。如果不想在 url 地址中显示项目名,请把项目文件夹重命名成 ROOT,因为域名默认 访问的是 webapps/ROOT。

## Struts is up and running ...

### Languages

- English
- <u>Espanol</u>
- 🔲 Yo 🔲 Nein

更多说明: <u>www.ectomcat.com</u>

1、本教程可使用 ECTomcat 的测试账号一步一步完成,在 2015-06-12 测试成功;

<sup>2、</sup>下载程序,也可以用"上传程序"代替,只要最终 war 包放到 webapps 下即可;

<sup>3、</sup>远程下载不仅可以下载 struts,还可以下载 QQ 邮箱中的附件,但 QQ 邮箱附件下载链接 要在浏览器下载任务中复制。